桃園市立中壢高商 線上選課操作說明

一、線上選課時間:

**一年級線上選課:6**月8日(二) 17:10~6月 10日(四) 12:00。

**二年級線上選課:**6月10日(四)17:10~6月12日(六)12:00。

- 二、線上選課系統操作:
  - 1 輸入短網址:<u>https://reurl.cc/xZole4</u>,或掃描右方 QR-Code, 開啟「中壢高商智慧校園平台」。

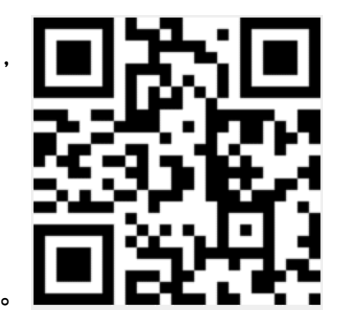

2 輸入學號、身份證統一編號,登入中壢高商智慧校園平台

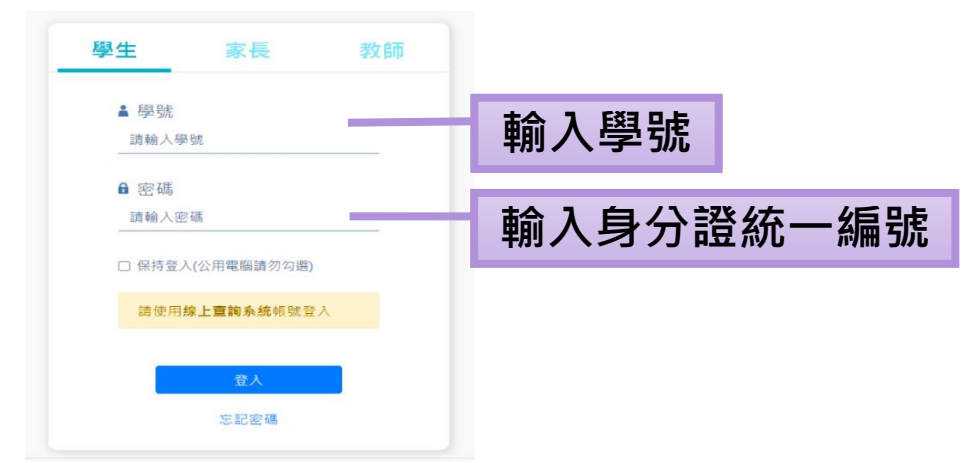

PS:若同學有自行更改密碼,請輸入更新後的密碼。

3 登入後,請點選「線上選課系統」·

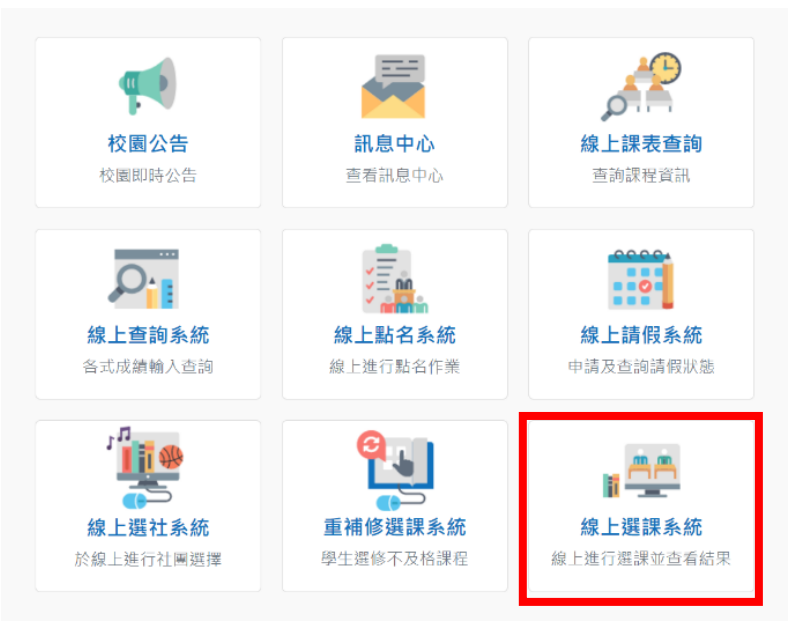

4 進入「線上選課系統」後,**請按「開始選課」按鈕**,分別就「彈性學 習」與「多元選修」進行志願序選擇。

| <b>公</b> 多元選修                                                        |                                                                      | 狀態:選課進行「               |   |                               |               |
|----------------------------------------------------------------------|----------------------------------------------------------------------|------------------------|---|-------------------------------|---------------|
| ① 開課清單開放時間                                                           | ① 開放選課區間                                                             | ① 加退選時間                |   | ① 選課結果查詢時間                    |               |
| 開始:2021/05/31 (一) 15:00                                              | 開始:2021/06/01 (二) 17:10<br>結束:2021/06/10 (四) 12:00                   | 尚未開放                   |   | 尚未開放                          |               |
| Ⅲ開課清單 >                                                              | 🞝 開始選課 💦 📏                                                           | ▶ 加退選作業                | > | Ш 選課結果                        | >             |
| 110 學年度第 1 學期 全校二年;                                                  | 級彈性學習                                                                |                        |   |                               |               |
| 110 學年度第1 學期 全校二年<br>3. 2800年1998                                    | 級彈性學習                                                                |                        |   | 狀態                            | : 選課進行        |
| 110 學年度第1 學期 全校二年<br>会 彈性課程                                          | <b>级彈性學習</b>                                                         |                        |   | 狀態                            | : 選課進行        |
| 110 學年度第1 學期 全校二年<br>建<br>弾性課程<br>③ 開課清單開放時間                         | 级彈性學習<br>③開放避課區間                                                     | ① 加退選時間                |   | 狀態<br>① 選課結果查請                | :選課進行<br>询時間  |
| 110 學年度第1 學期 全校二年<br>建 彈性課程<br>③開課清單開放時間<br>開始: 2021/05/31 (一) 15:00 | <b>②開放選課區間</b><br>開始:2021/06/01 (二) 17:10<br>結束:2021/06/01 (四) 12:00 | <b>① 加退選時間</b><br>尚未開放 |   | <b>狀態</b><br>① 選課結果查訂<br>尚未開放 | : 選課進行<br>询時間 |

5 以「多元選修」選課操作為例,<u>可以將【開放選課清單】裡的課程拖</u> <u>曳至下方的【志願清單】</u>,也<u>可以點選右方的「加入志願清單」</u>,將課 程加入下方的【志願清單】,若須修改【志願清單】裡的課程順序,可 以在【志願清單】裡<u>利用拖曳的方式修改志願順序</u>,志願順序完成 後,<u>請記得按「確定選填</u>」。

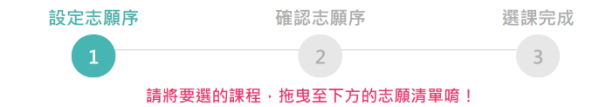

## 科目群:1-2-1商經二年級多元選修

| 開放選課清單                        |    |         |             |          |            |  |  |  |
|-------------------------------|----|---------|-------------|----------|------------|--|--|--|
| 科目                            | 學分 | 上課教室    | 星期節次        | 上課教師     |            |  |  |  |
| 1853 網路商店經營實務                 | 2  | 141 商二選 | 星期一 第三節 第四節 | 1611 羅秀暖 | ❹ 加入志願清單 👪 |  |  |  |
| 1775 程式語言實務                   | 2  | 141 商三選 | 星期一 第三節 第四節 | 1511 羅淑美 | 🕑 加入志願清單 👪 |  |  |  |
| 2040 簡報秀                      | 2  | 141 商三選 | 星期一 第三節 第四節 | 1703 陳柏臻 | 🕑 加入志願清單 👪 |  |  |  |
| 0721 應用心理學實務                  | 2  | 141 商三選 | 星期一 第三節 第四節 | 1403 楊麗芬 | 🕑 加入志願清單 👪 |  |  |  |
| 1151 商務禮儀應對技巧                 | 2  | 141 商三選 | 星期一 第三節 第四節 | 1609 詹妤茜 | 🕑 加入志願清單 👪 |  |  |  |
| 1275 民法概要實務                   | 2  | 141 商三選 | 星期一 第三節 第四節 | 1404 古慧敏 | 🕑 加入志願清單 👪 |  |  |  |
| ↓                             |    |         |             |          |            |  |  |  |
| 志願序  科目                       |    | 學分 上課教室 | 星期節次        | 上課教師     |            |  |  |  |
| <ul> <li>將上方清單拖曳至此</li> </ul> |    |         |             |          |            |  |  |  |

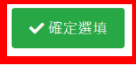

- 6 【**手機選課**】的操作界面如下:請點選課程下方的「加入志願清單」<sup>,</sup> 將課程加入下方的【志願清單】,加入清單後,若須修改【志願清單】 ·裡的課程順序,請點選志願清單中課程的「上移」鍵或「下移」鍵, 志願順序完成後,請記得按「確定選填」。 1 設定志願序 2 3 志願清單 請將要選的課程,加至下方的志願清單唷! 第1志願 1275 民法概要實務 科目群;1-2-1商經二年級多元選修 星期一 第三節 第四節 學分:2 開放選課清單 上課教室 141 商二選 0721 應用心理學實務 上課教師 1404 古慧敏 星期一 第三節 第四節 學分:2  $\mathbf{J}$ 下移 上課教室 141 商二選 第2志願 上課教師 1403 楊麗芬 1775 程式語言實務 加入志願清單 🔮 星期一 第三節 第四節 學分:2 1853 網路商店經營實務 上課教室 141 商二選 星期一 第三節 第四節 學分:2 上課教師 1511 羅淑美 上課教室 141 商二選 个 上移 上課教師 1611 羅秀暖 加入志願清單 🔮 ✔ 確定選填
- 7 不管是「彈性學習」或是「多元選修」·**志願均須至少選填3個才能送** <u>出</u>。

## 8 請同學記得「彈性學習」與「多元選修」均須選填志願哦!

2040 簡報秀

PS:(1)若彈性學習課程被固定志願,則該類別不需進行志願選填。

(2) 綜高三年級僅需進行「多元選修」之志願選填。

(3) 綜高三年級之「彈性學習」將利用其他方式做課程正選。

三、線上選課注意事項:

- 1 <u>將以「選課之優先順序」依序分發,若未登入選課之同學,將亂數分</u> 發至尚有餘額之課程。
- 2 若重複登入選課,會以後面登入的時間為依據分發。
- 3 已達人數上限之課程,會自動分發至第2志願、第3志願...,若志願皆

## 已滿,則由系統亂數分發。

- 4 暫定 6 月 25 日(五)中午公告「線上選課結果」。
- 5 當新學期之「彈性學習」與「多元選修」第一次課程上完之後,可以 進行線上加退選,加退選時間將於新學期再另行公告。

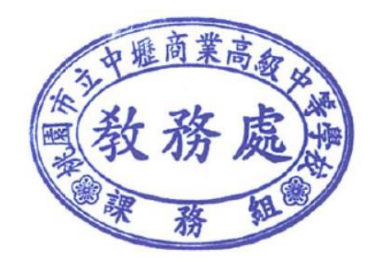